# ワイヤレス速度の問題のトラブルシューティン グ

内容

 はじめに

 前提条件

 ワイヤレスネットワークの速度の問題

 クライアントデバイスでのチェック

 火しででの設定チェック

 使用例1:データレート

 使用例2:規制ドメイン

 使用例4:802.11K

 使用例5:[無線帯域]

 使用例6:QoS

# はじめに

このドキュメントでは、ワイヤレス速度の問題の緩和に役立つワイヤレスローカルエリアネット ワーク(LAN)コントローラ(WLC)の複数の使用例と設定について説明します。

# 前提条件

WLCに関する十分な知識と、ルーティングおよびスイッチングに関する基本的な知識があることが推奨されます。

# ワイヤレスネットワークの速度の問題

ワイヤレスローカルエリアネットワーク(WLAN)の速度の問題は、ワイヤレスネットワークとクラ イアントデバイスの両方で、さまざまな要因によって発生する可能性があります。これらの問題 をトラブルシューティングするには、ネットワークとデバイスの両方を調べる必要があります。

WLCを取り扱う際には、ワイヤレスネットワークが速度とパフォーマンスに最適化されていることを確認するために、いくつかの設定チェックを実行する必要があります。WLCとクライアント 側の両方で実行できるチェックを次に示します。

クライアントデバイスでのチェック

クライアントマシンで確認する最も重要なことは、信号強度です。

1. 信号強度:クライアントデバイスのWi-Fi信号強度を確認します。信号が弱い場合、デバイスの 接続に問題が発生するか、速度が遅くなる可能性があります。ワイヤレスアクセスポイント (AP)またはWi-Fiルータの近くに移動して、信号が改善されるかどうかを確認します。

1.1. Windowsマシンでの信号強度とSSIDチェック:

最初に、ネットワークのパフォーマンスが低下しているクライアントデバイスを確認します。ク ライアントが正しいワイヤレスネットワークに接続され、信号が強いことを確認します。

| C:\Users\ <b>gameens</b> netsh wla | n show interfaces                      |
|------------------------------------|----------------------------------------|
| <b>T</b> I                         |                                        |
| There is I interface on the        | system:                                |
| Name                               | : Wi-Fi                                |
| Description                        | : Intel(R) Wi-Fi 6 AX201 160MHz        |
| GUID                               | : cef8e258-3571-4c7e-afec-a4fcb5b852d5 |
| Physical address                   | : bc:6e:e2:b0:53:33                    |
| Interface type                     | : Primary                              |
| State                              | : connected                            |
| SSID                               |                                        |
| BSSID                              | : 54:af:97:0a:be:8a                    |
| Network type                       | : Infrastructure                       |
| Radio type                         | : 802.11ac                             |
| Authentication                     | : WPA2-Personal                        |
| Cipher                             | : CCMP                                 |
| Connection mode                    | : Profile                              |
| Band                               | : 5 GHz                                |
| Channel                            | : 36                                   |
| Receive rate (Mbps)                | : 702                                  |
| Transmit rate (Mbps)               | : 585                                  |
| Signal                             | : 86%                                  |
| Profile                            |                                        |

Windows PCの信号強度を確認するコマンド

1.2. MacBookでの信号強度とSSIDチェック:

Macでは、Wi-Fi信号強度のチェックはワンクリック操作です。上部のメニューバーのWi-Fiアイコ ンをクリックしながら、オプションキーを押したままにします。ドロップダウンメニューで、他 のネットワーク関連情報のホストと共にWi-Fi信号強度(dBm単位のRSSI値)を表示できるよう になりました。

# Known Networks

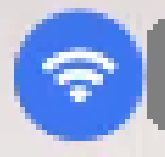

IP Address: 192.168.0.103

Router: 192.168.0.1

Security: WPA/WPA2 Personal

BSSID: ac:84:c6:f5:f8:4c

Channel: 1 (2.4 GHz, 20 MHz)

Country Code:

RSSI: -50 dBm

Noise: -95 dBm

Tx Rate: 144 Mbps

PHY Mode: 802.11n

MCS Index: 15

NSS: 2

MACの信号強度

WLCでの設定チェック

WLCの設定の問題による速度低下の問題に関連するいくつかの使用例を次に示します。

使用例1:データレート

データレートは、ワイヤレスデバイスがネットワークと通信できる伝送速度を表します。これら のデータレートは通常、メガビット/秒(Mbps)で測定され、WLCでサポートされるワイヤレス標 準とテクノロジーによって異なります。 速度が低下する主な理由の1つは、データレートの低い ステータスが必須およびサポート状態に設定されていることです。

シスコでは、パフォーマンスと効率を向上させるために、ワイヤレスネットワークの低データレートを無効にすることを推奨しています。これは、クライアントデバイスがより高いデータレートで接続でき、その結果、速度とパフォーマンスが向上するためです。

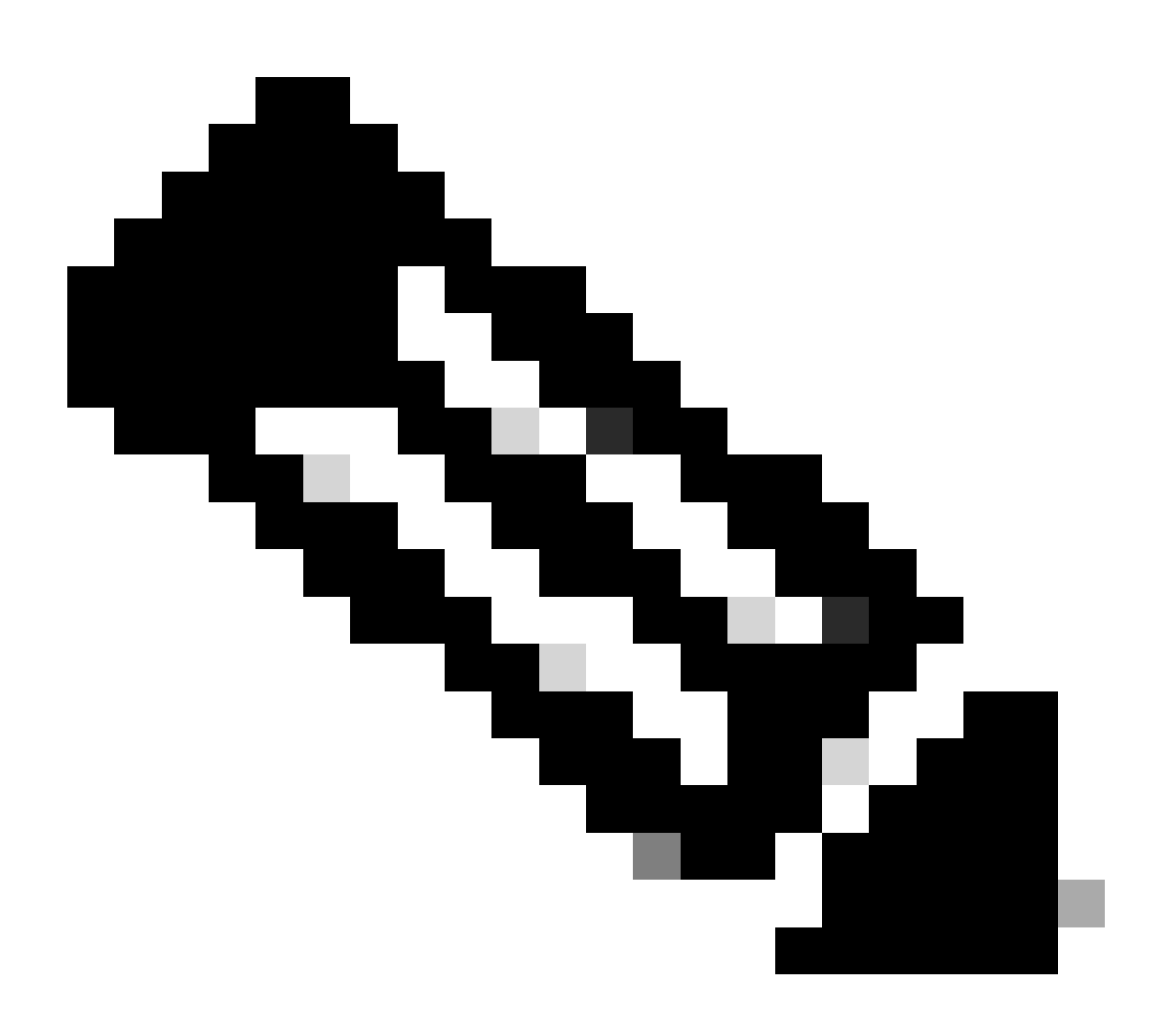

注: クライアントデバイスに対するこの変更の影響と互換性を徹底的に評価することが 重要です。

1. デフォルトデータレート設定:

デフォルトでは、低データレートは必須およびサポートされている状態に設定されています。

ワイヤレスコントローラ上の特定の無線に設定されたパラメータを表示するには、コントローラのGUIに移動し、WIRELESSタブを選択し、目的の無線を選択します。

| cisco                                                                               | <u>M</u> ONITOR <u>W</u> LANS <u>C</u> ONTRO               | uller W <u>i</u> reless <u>s</u> ecurit | Y M <u>a</u> nagement c <u>o</u> mmai | NDS HE <u>L</u> P          |
|-------------------------------------------------------------------------------------|------------------------------------------------------------|-----------------------------------------|---------------------------------------|----------------------------|
| Wireless                                                                            | 802.11a Global Paramete                                    | rs                                      |                                       |                            |
| <ul> <li>Access Points         <ul> <li>All APs</li> <li>Radios</li></ul></li></ul> | General<br>802.11a Network Status                          |                                         | Data Rates**                          | Mandatory 💙                |
| 802.11b/g/n/ax<br>Dual-Band Radios<br>Dual-5G Radios<br>Global Configuration        | Beacon Period (millisecs)<br>Fragmentation Threshold (byte | (100)<br>(2346)                         | 9 Mbps<br>12 Mbps                     | Supported V<br>Mandatory V |
| Advanced                                                                            | DTPC Support.                                              | Enabled                                 | 18 Mbps                               | Supported V                |
| Mesh AP Group NTP ATE                                                               | RSSI Low Check<br>RSSI Threshold (-60 to -90<br>dBm)       | -80                                     | 36 Mbps<br>48 Mbps                    | Supported V                |
| RF Profiles                                                                         | 802.11a Band Status                                        |                                         | 54 Mbps                               | Supported 🗸                |
| FlexConnect<br>Groups                                                               | Low Band                                                   | Enabled                                 | CCX Location Measur                   | ement                      |
| FlexConnect ACLs                                                                    | Mid Band                                                   | Enabled                                 | Mode                                  | Enabled                    |
| FlexConnect VLAN<br>Templates                                                       | High Band                                                  | Enabled                                 | TWT Configuration *                   | **                         |
| Network Lists                                                                       | BSS Color Configuration *                                  | **                                      | Target Waketime                       | Enabled                    |
| <ul> <li>802.11a/n/ac/ax<br/>Network</li> </ul>                                     | BSS Color                                                  | Enabled                                 | Broadcast TWT Support                 | Enabled                    |

5 Ghz無線のデフォルトデータレート

| ،، ،،، ،،<br>cısco                                                                     | <u>M</u> ONITOR <u>W</u> LANS <u>C</u> ONTR | oller W <u>i</u> reless | <u>S</u> ECURITY | M <u>a</u> nagement c <u>o</u> mm       | ands he <u>l</u> p     |
|----------------------------------------------------------------------------------------|---------------------------------------------|-------------------------|------------------|-----------------------------------------|------------------------|
| Wireless                                                                               | 802.11b/g Global Parame                     | eters                   |                  |                                         |                        |
| Access Points     All APs     Radios                                                   | General                                     |                         |                  | Data Rates**                            |                        |
| 802.11a/n/ac/ax                                                                        | 802.11b/g Network Status                    | Enabled                 |                  | 1 Mbps                                  | Mandatory 🗸            |
| Dual-Band Radios                                                                       | 802.11g Support                             | Enabled                 |                  | 2 Mbps                                  | Mandatory 🗸            |
| Dual-5G Radios<br>Global Configuration                                                 | Beacon Period (millisecs)                   | 100                     |                  | 5.5 Mbps                                | Mandatory 🗸            |
| Advanced                                                                               | Short Preamble                              | Enabled                 |                  | 6 Mbps                                  | Supported 🗸            |
| Mesh                                                                                   | Fragmentation Threshold<br>(bytes)          | 2346                    |                  | 9 Mbps                                  | Supported 🗸            |
| AP Group NTP                                                                           | DTPC Support.                               | Enabled                 |                  | 11 Mbps                                 | Mandatory 🛩            |
| ▶ ATF                                                                                  | Maximum Allowed Clients                     | 200                     |                  | 12 Mbps                                 | Supported 🗸            |
| RF Profiles                                                                            | RSSI Low Check                              | Enabled                 |                  | 18 Mbps                                 | Supported 🗸            |
| FlexConnect                                                                            | RSSI Threshold (-60 to -90<br>dBm)          | -80                     |                  | 24 Mbps                                 | Supported 🗸            |
| Groups                                                                                 |                                             | 12                      |                  | 36 Mbps                                 | Supported 🗸            |
| FlexConnect ACLs                                                                       | CCX Location Measureme                      | nt                      |                  | 48 Mbps                                 | Supported 🗸            |
| FlexConnect VLAN<br>Templates                                                          | Mode                                        | Enabled                 |                  | 54 Mbps                                 | Supported 🗸            |
| Network Lists                                                                          | BSS Color Configuration                     | ***                     |                  | TWT Configuration                       | ***                    |
| <ul> <li>802.11a/n/ac/ax</li> <li>Network</li> <li>RRM</li> <li>RE Grouping</li> </ul> | BSS Color                                   | Enabled                 |                  | Target Waketime<br>Broadcast TWT Suppor | ✓ Enable<br>t ✓ Enable |

2.4 Ghz無線のデフォルトデータレート

### 修正:

必要なデータレートは、CLIまたはGUIを使用して無効または有効にすることができます。

#### 1. 無線802.11bに対してCLIを使用して実行する手順:

config 802.11b disable network

- config 802.11b 11gSupport enable
- config 802.11b 11nSupport enable
- config 802.11b rate disabled 1
- config 802.11b rate disabled 2
- config 802.11b rate disabled 5.5
- config 802.11b rate disabled 11
- config 802.11b rate disabled 6
- config 802.11b rate disabled 9
- config 802.11b rate mandatory 12
- config 802.11b rate supported 18
- config 802.11b rate supported 24
- config 802.11b rate supported 36
- config 802.11b rate supported 48
- config 802.11b rate supported 54
- config 802.11b enable network

2. GUIを介して無効/有効にする:

ワイヤレスコントローラ上のワイヤレスネットワークのデータレートを変更するには、コントローラのGUIに移動し、Wireless タ ブを選択し、次に802.11b/g/n/axを選択しNetwork タブを選択して、最後にデータレートの目的のオプション(無効、サポート、ま たは必須)を選択します。

3. 無線802.11aに対してCLIを介して実行する手順。

config 802.11a disable network config 802.11a 11nSupport enable config 802.11a 11acSupport enable config 802.11a rate disabled 6 config 802.11a rate disabled 9 config 802.11a rate disabled 12 config 802.11a rate disabled 18 config 802.11a rate mandatory 24 config 802.11a rate supported 36 config 802.11a rate supported 48 config 802.11a rate supported 54

config 802.11a enable network

4. GUIを介して無効化/有効化:

ワイヤレスコントローラ上のワイヤレスネットワークのデータレートを変更するには、GUI of the controllerに移動してWireless タ ブを選択し、次に802.11a/n/ac/axを選択します。Network タブを選択して、最後にデータレートの目的のオプション(無効、サポー ト、または必須)を選択します。

5.確認後:

| ılıılı.<br>cısco                                                                       | <u>M</u> onitor <u>W</u> lans <u>C</u> ontr | OLLER WIRELESS | <u>S</u> ECURITY | M <u>a</u> nagement c <u>o</u> mmai      | NDS HELP    |
|----------------------------------------------------------------------------------------|---------------------------------------------|----------------|------------------|------------------------------------------|-------------|
| Wireless                                                                               | 802.11b/g Global Parame                     | eters          |                  |                                          |             |
| Access Points     All APs     Radios                                                   | General                                     |                |                  | Data Rates**                             |             |
| 802.11a/n/ac/ax<br>802.11b/g/n/ax<br>Dual-Band Radios                                  | 802.11b/g Network Status                    | Enabled        |                  | 1 Mbps<br>2 Mbps                         | Disabled V  |
| Dual-5G Radios<br>Global Configuration                                                 | Beacon Period (millisecs)                   | 100            |                  | 5.5 Mbps                                 | Disabled V  |
| Advanced                                                                               | Short Preamble                              | Enabled        |                  | 6 Mbps                                   | Disabled 🗸  |
| Mesh                                                                                   | Fragmentation Threshold<br>(bytes)          | 2346           |                  | 9 Mbps                                   | Disabled 🗸  |
| AP Group NTP                                                                           | DTPC Support.                               | Enabled        |                  | 11 Mbps                                  | Disabled 🗸  |
| ▶ ATF                                                                                  | Maximum Allowed Clients                     | 200            |                  | 12 Mbps                                  | Mandatory 🗸 |
| RF Profiles                                                                            | RSSI Low Check                              | Enabled        |                  | 18 Mbps                                  | Supported V |
| FlexConnect<br>Groups                                                                  | RSSI Threshold (-60 to -90<br>dBm)          | -80            |                  | 24 Mbps                                  | Supported V |
| FlexConnect ACLs                                                                       | CCX Location Measureme                      | nt             |                  | 48 Mbns                                  | Supported V |
| FlexConnect VLAN<br>Templates                                                          | Mode                                        |                |                  | 54 Mbps                                  | Supported V |
| Network Lists                                                                          | BSS Color Configuration                     | ***            |                  | TWT Configuration **                     | **          |
| <ul> <li>802.11a/n/ac/ax</li> <li>Network</li> <li>RRM</li> <li>RF Grouping</li> </ul> | BSS Color                                   | Enabled        |                  | Target Waketime<br>Broadcast TWT Support | 🗹 Enab      |

無線802.11bの推奨データレート

無線802.11 aの推奨データレート

|   | ululu<br>cisco                         | MONITOR                         | <u>W</u> LANs             | <u>C</u> ONTROLLE | R WIRELESS | <u>s</u> ecurity | M <u>A</u> NAGEMENT | C <u>O</u> MMANDS | HE <u>L</u> P |   |
|---|----------------------------------------|---------------------------------|---------------------------|-------------------|------------|------------------|---------------------|-------------------|---------------|---|
| W | ireless                                | 802.11a GI                      | lobal Pa                  | arameters         |            |                  |                     |                   |               |   |
| • | Access Points<br>All APs<br>Padios     | General                         |                           |                   |            | Data Rates**     |                     |                   |               |   |
|   | 802.11a/n/ac/ax                        | 802.11a Ne                      | etwork Sta                | atus 💽            | Enabled    |                  | 6 Mbps              | Di                | sabled        | ~ |
|   | 802.11b/g/n/ax<br>Dual-Band Radios     | Beacon Per                      | riod (millis              | ecs)              | 100        |                  | 9 Mbps              | Di                | sabled        | ~ |
|   | Dual-5G Radios<br>Global Configuration | Fragmentation Threshold (bytes) |                           |                   | 2346       |                  | 12 Mbps             | Di                | sabled        | ~ |
| Þ | Advanced                               | DTPC Supp                       | oort.                     | 5                 | Enabled    |                  | 18 Mbps             | Di                | sabled        | ~ |
|   | Mesh                                   | Maximum A                       | A <mark>ll</mark> owed Cl | ients 🗌           | 200        |                  | 24 Mbps             | M                 | andatory      | ~ |
| • | AP Group NTP                           | RSSI Low C                      | Check                     | C                 | Enabled    |                  | 36 Mbps             | Su                | pported       | ~ |
| • | ATF                                    | RSSI Thres<br>dBm)              | sho <mark>ld</mark> (-60  | to -90            | -80        |                  | 48 Mbps             | Su                | pported       | ~ |
|   | RF Profiles                            | 802.11a Ba                      | and Sta                   | tus               |            |                  | 54 Mbps             | S                 | upported      | * |
|   | FlexConnect<br>Groups                  | Low Band                        |                           | 1                 | Enabled    |                  | CCX Location        | Measureme         | ent           |   |
| • | FlexConnect ACLs                       | Mid Band                        |                           |                   | abled      |                  | Mode                |                   | Enabled       |   |
|   | FlexConnect VLAN<br>Templates          | High Band                       |                           | I                 | Enabled    |                  | TWT Configur        | ation ***         |               | _ |
|   | Network Lists                          | BSS Color                       | Configu                   | ration ***        |            |                  | Target Waketin      | ne 🔽              | Enabled       |   |
| v | 802.11a/n/ac/ax<br>Network             | BSS Color                       |                           | C                 | Enabled    |                  | Broadcast TWT       | Support 🔽         | Enabled       |   |

使用例2:規制ドメイン

干渉を回避し、効率的なワイヤレス通信を確保するために、ワイヤレススペクトルの使用を規制する規制機関は国ごとに存在します。

しかし、同じ規制地域を持つ国もあり、周波数帯域、電力レベル、その他のパラメータなど、無線通信に関する類似のルールや規 制を共有することがよくあります。この調和により、ある国の規制に準拠したデバイスを、同じ規制ドメイン内の別の国でシーム レスに動作させることができます。

規制ドメインがサポートされていない場合は、特定のワイヤレスデバイスまたはテクノロジーが、特定の国または地域の規制当局 によって設定された規則および規制に準拠していないことを意味します。

このシナリオでは、異なる規制ドメインのアクセスポイントを処理するようにコントローラが正しく設定されていることを確認す ることが重要です。中国のアクセスポイントがインドの国番号に誤ってマッピングされると、コンプライアンス違反の問題が発生 し、無線スロット1が「サポート対象外」の規制区域ステータスになる可能性があります。 このタイプの問題は、802.11b(2.4 GHz)のみに接続しているサイトでユーザを観察し、無線1(802.11a)の動作ステータスが動作不 能である場合に検出できます。

誤った国コードのマッピングによって発生する問題を特定して解決する手順を次に示します。

1. 無線スロットのステータスを確認します。

Statusのセクションにアクセスし、次のパスに移動します。「Regulatory Domain: Not Supported」を確Wireless > AP > <desired AP> > Interfaces.認します。

| General Cr                                                                                   | redentials I                                      | nterfaces      | High Availa | ability Inven    | tory Adv   | vanced    |             |                       |        |                     |                                    |                                 |                               |
|----------------------------------------------------------------------------------------------|---------------------------------------------------|----------------|-------------|------------------|------------|-----------|-------------|-----------------------|--------|---------------------|------------------------------------|---------------------------------|-------------------------------|
| Ethernet Interf                                                                              | aces                                              |                |             |                  |            |           |             |                       |        |                     |                                    |                                 |                               |
| CDP Configur                                                                                 | nation                                            |                |             |                  |            |           |             |                       |        |                     |                                    |                                 |                               |
| Ethernet Int                                                                                 | terface#                                          | CDP State      |             |                  |            |           |             |                       |        |                     |                                    |                                 |                               |
| 0                                                                                            |                                                   | 2              |             |                  |            |           |             |                       |        |                     |                                    |                                 |                               |
| Interface                                                                                    |                                                   | Operation      | I Status T  | v Unicast Packet | Ric Unicas | t Packets | Tx Non-Unic | ast Packets           | Rx Non | -Unicast Packets    |                                    |                                 |                               |
| GioabitEthern                                                                                | et9                                               | UP             | -45         | 1901             | 1440660    |           | 49042       |                       | 387131 | ,                   |                                    |                                 |                               |
| GioabitEthern                                                                                | mt1                                               | DOWN           | 43          | 94967293         | 0          |           | 3           |                       | 0      |                     |                                    |                                 |                               |
|                                                                                              |                                                   |                |             |                  |            |           |             |                       |        |                     |                                    |                                 |                               |
| Radio Interface                                                                              |                                                   |                |             |                  |            |           |             |                       |        |                     |                                    |                                 |                               |
| Radio Interface<br>Number of Ra                                                              | te<br>dio Interfaces                              | 2              |             |                  |            |           |             |                       |        |                     |                                    |                                 |                               |
| Radio Interface<br>Number of Ra<br>CDP Configur                                              | nio Interfaces<br>ration                          | 2              |             |                  |            |           |             |                       |        |                     |                                    |                                 |                               |
| Radio Interface<br>Number of Ra<br>CDP Centigue<br>Radio Slot#                               | is<br>dio Interfaces<br>ration                    | 2<br>CDP State |             |                  |            |           |             |                       |        |                     |                                    |                                 |                               |
| Radio Interface<br>Number of Ra<br>CDP Configur<br>Radio Slot#<br>0                          | ts<br>dio Interfaces<br>ration                    | 2<br>COP State |             |                  |            |           |             |                       |        |                     |                                    |                                 |                               |
| Ladio Interface<br>Number of Ra<br>CDP Configur<br>Radio Slot#<br>0<br>1                     | na<br>dio Interfaces<br>ration                    | 2<br>COP State |             |                  |            |           |             |                       |        |                     |                                    |                                 |                               |
| Radio Interface<br>Number of Ra<br>CDP Configur<br>Radio Slot#<br>0<br>1<br>Radio Slot#      | ts<br>dio Interfaces<br>ration<br>Radio Interfac  | 2<br>COP State | dule Type   |                  |            | Sub Ba    | nd          | Admin State           | us     | Oper Status         | CleanAir/SI Admin Status           | CleanAir/SI Oper Status         | Regulatory Domai              |
| Radio Interface<br>Number of Ra<br>CDP Configur<br>Radio Slot#<br>0<br>1<br>Radio Slot#<br>0 | Radio Interfaces<br>Radio Interfac<br>002.11b/g/n | 2<br>COP State | dule Type   |                  |            | Sub Ba    | nd          | Admin State<br>Enable | us     | Oper Status<br>DOWN | CleanAir/SI Admin Status<br>Eneble | CleanAir/SI Oper Status<br>DOWN | Regulatory Domai<br>Supported |

アクセスポイント動作国の規制区域サポートの問題により、802.11a無線がダウンする

### 2. Adminsステータスがenable状態であることを確認します

| cisco                                                                                                    | MONITOR WLANS               | <u>C</u> ontroller | WIRELESS  | <u>s</u> ecurity | MANAGEMENT |
|----------------------------------------------------------------------------------------------------|-----------------------------|--------------------|-----------|------------------|------------|
| Wireless                                                                                                    | 802.11a/n/ac/ax C           | isco APs > Co      | onfigure  |                  |            |
| <ul> <li>Access Points         <ul> <li>All APs</li> <li>Radios</li> <li>802.11a/n/ac/ax</li> </ul> </li> </ul> | General                     |                    |           |                  |            |
| 802.11b/g/n/ax<br>Dual-Band Radios<br>Dual-5G Radios<br>Global Configuration                                    | AP Name<br>Admin Status     |                    | Enable 💙  |                  |            |
| Advanced<br>Mesh                                                                                                | Operational Statu<br>Slot # | is l               | DOWN<br>1 |                  |            |

#### 3.図に示すように、アクセスポイントの居住場所の国番号がWireless > Countryで有効になっていることを確認します。

| cisco                                                                                                    | MONITOR WLANS                                | CONTROLLER     | WIRELESS     | SECURITY | MANAGEMENT | COMMANDS | HELP |
|----------------------------------------------------------------------------------------------------|----------------------------------------------|----------------|--------------|----------|------------|----------|------|
| Wireless                                                                                                    | Country                                      |                |              |          |            |          |      |
| <ul> <li>Access Points         <ul> <li>All APs</li> <li>Radios</li> <li>802.11a/n/ac/ax</li> <li>802.11b/g/n/ax</li> <li>Dual-Band Radios</li> <li>Dual-SG Radios</li> </ul> </li> </ul> | List of access point<br>country and regulate | models and pro | tocols suppo | rted per |            |          |      |
|                                                                                                    | Configured Countr<br>Code(s)                 | y CN, IN       | ]            |          |            |          |      |
| Global Configuration                                                                                                    |                                              |                |              |          |            |          |      |

コントローラで有効になっている国コードのリスト

#### 修正:

1. 図に示すように、無線1(802.11a)をアップにするために、アクセスポイントに目的の国コードをマップします。

| ແມ່ນເມ່ນ<br>cisco                                                                                               | MONITOR <u>W</u> LANS <u>C</u> ONTROLLER WIRELESS <u>S</u> E            | curity m <u>a</u> nagement c <u>o</u> mmands he <u>l</u> p            |  |  |  |  |
|----------------------------------------------------------------------------------------------------|-------------------------------------------------------------------------|-----------------------------------------------------------------------|--|--|--|--|
| Wireless                                                                                                    | All APs > Details for                                                   |                                                                       |  |  |  |  |
| <ul> <li>Access Points         <ul> <li>All APs</li> <li>Radios</li> <li>802.11a/n/ac/ax</li> </ul> </li> </ul> | General Credentials Interfaces High A                                   | Availability Inventory Advanced                                       |  |  |  |  |
| 802.11b/g/n/ax<br>Dual-Band Radios<br>Dual-5G Radios<br>Global Configuration                                    | Country Code<br>Cisco Discovery Protocol                                | IN (India) V<br>CN (China)<br>IN (India)                              |  |  |  |  |
| Advanced     Mesh                                                                                               | Statistics Timer<br>Rogue Detection                                     | default-group ▼       180       Global Config ▼       Global Config ▼ |  |  |  |  |
| AP Group NTP     ATF     RF Profiles                                                                            | <sup>2</sup> Telnet<br><sup>2</sup> SSH                                 |                                                                       |  |  |  |  |
| FlexConnect Groups                                                                                              | NSI Ports State<br>TCP Adjust MSS (IPv4: 536 - 1363, IPv6: 1220 - 1331) | Global Config 🖌 🖾                                                     |  |  |  |  |
| FlexConnect VLAN<br>Templates                                                                                   | LED State<br>LED Brightlevel                                            | □ Enable ▼<br>0 (1-8)                                                 |  |  |  |  |
| Network Lists                                                                                                   | LED Flash State                                                         | 0 (1-3600)seconds                                                     |  |  |  |  |
| <ul> <li>802.11b/g/n/ax</li> </ul>                                                                              |                                                                         | Disable                                                               |  |  |  |  |

アクセスポイントが稼働している国を選択します。

2. 次の図に示すように、両方のスイッチが起動しており、ユーザが5 GHzに接続されていることを確認します。

| General        | Credentials         | Interfaces  | High Avail    | lability Inve   | ntory Advanced            | Intellige    | nt Capture |                        |                             |                            |                   |
|----------------|---------------------|-------------|---------------|-----------------|---------------------------|--------------|------------|------------------------|-----------------------------|----------------------------|-------------------|
| Ethernet In    | iterfaces           |             |               |                 |                           |              |            |                        |                             |                            |                   |
| CDP Con        | figuration          |             |               |                 |                           |              |            |                        |                             |                            |                   |
| Etherno        | t Interface#        | CDP Stat    | e             |                 |                           |              |            |                        |                             |                            |                   |
| 0              |                     |             |               |                 |                           |              |            |                        |                             |                            |                   |
| Interfac       | ce                  | Operatio    | nal Status Tx | Unicast Packets | <b>Rx Unicast Packets</b> | Tx Non-Unica | st Packets | Rx Non-Unicast Packets |                             |                            |                   |
| GigabitE       | thernet0            | UP          | 84            | 856797          | 261418906                 | 0            |            | 156158298              |                             |                            |                   |
| Radio Inter    | faces               |             |               |                 |                           |              |            |                        |                             |                            |                   |
| Number         | of Radio Interface: | 3           |               |                 |                           |              |            |                        |                             |                            |                   |
| CDP Con        | figuration          |             |               |                 |                           |              |            |                        |                             |                            |                   |
| Radio S        | lot#                | CDP Stat    | e             |                 |                           |              |            |                        |                             |                            |                   |
| 0              |                     |             |               |                 |                           |              |            |                        |                             |                            |                   |
| 1              |                     |             |               |                 |                           |              |            |                        |                             |                            |                   |
| 2              |                     |             |               |                 |                           |              |            |                        |                             |                            |                   |
| Radio<br>Slot# | Radio Inter         | face Type M | odule Type    |                 | Sub Ba                    | and          | Admin Sta  | tus Oper Status        | CleanAir/SI Admin<br>Status | CleanAir/SI Oper<br>Status | Regulatory Domain |
| 0              | 802.11b/g/n         | /ax -       |               |                 |                           |              | Enable     | UP                     | Enable                      | UP                         | Supported         |
| 1              | 802.11a/n/a         | c/ax -      |               |                 |                           |              | Enable     | UP                     | Enable                      | UP                         | Supported         |
| 2              | 802.11a/n/a         | c/ax -      |               |                 | -                         |              | Disable    | DOWN                   | NA                          | NA                         | Supported         |

AP管理の状態がアップで、規制ドメインがサポートされていることを確認します。

#### 使用例3:Band Select

帯域方向により、デュアルバンド(2.4および5 GHz)動作が可能なクライアントを、輻輳の少ない5 GHzアクセスポイントに移動 できます。 5 GHzチャネルは、2.4 GHzチャネルでのプローブ応答を遅らせることでクライアントにとって魅力的なものになるた め、クライアントは5 GHzでの接続を選択します。

推奨事項:この機能は、802.11n対応のデュアルバンドクライアントが5 GHz帯域を選択しやすいように設計されていますが、 (時間の影響を受けやすい音声クライアントを使用する)音声対応WLANでは、ローミング遅延やコールのドロップを引き起こす 可能性があるため、注意して使用する必要があります。

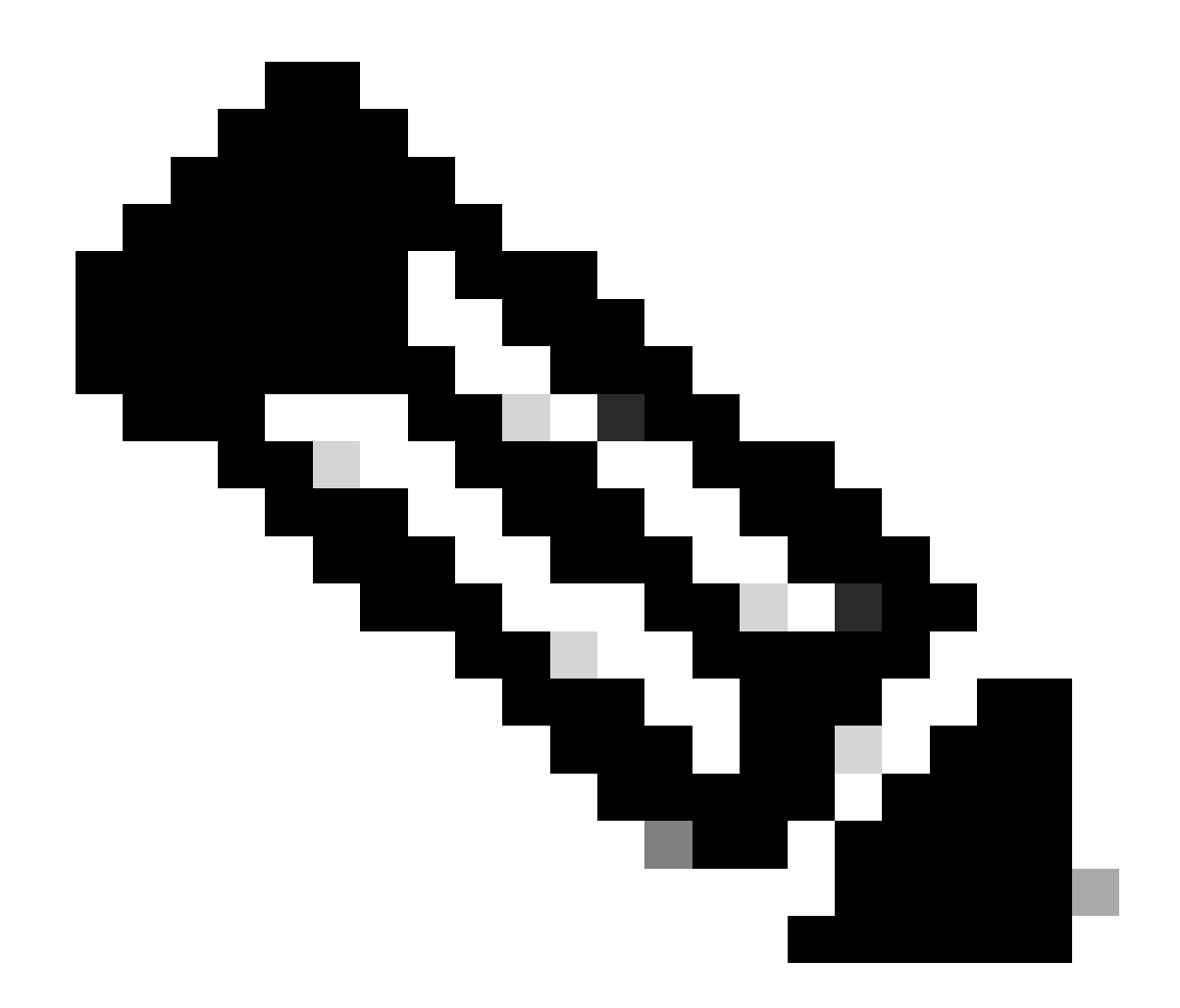

注:デュアルバンドクライアントを有効にする前に、使用環境でデュアルバンドクライアントを使用して徹底的にテストしてください。

WLANで帯域選択を有効にする手順:

GUI:図に示すように、WLAN > Advanced > Client Band Selectに移動し、有効にしますBand Select > Apply。

| General             | Security             | QoS Poli   | cy-Mapping         | Advanced |   |                           |              |
|---------------------|----------------------|------------|--------------------|----------|---|---------------------------|--------------|
|                     |                      |            |                    |          |   |                           |              |
| Allow AAA           | A Override           | 🗹 Enabled  |                    |          |   | DHCP                      |              |
| Coverage            | Hole Detection       | 🗹 Enabled  |                    |          |   | DHCP Server               | Override     |
| Enable Se           | ession Timeout       | 36000      |                    |          |   |                           | _            |
| Alexand M           | _                    | Session T  | imeout (secs)      |          |   | DHCP Addr. Assignment     | Required     |
| Aironet It          | -                    | Enabled    |                    |          |   | Management Frame Prote    | ection (MFP) |
| Diagnosti           | c Channel 🜆          | Enabled    |                    | 10.0     |   |                           |              |
| Override            | Interface ACL        | IPv4 None  | ~                  | None     | ~ | MFP Client Protection 4   | Disabled V   |
| Laver2 Ac           | d                    | None Y     |                    | Hone     |   | DTIM Period (in beacon in | ntervals)    |
|                     |                      | None       |                    |          |   |                           | (            |
| ORL ACL             |                      | None V     |                    |          |   | 802.11a/n (1 - 255)       | 1            |
| P2P Block           | king Action          | Disabled   | ~                  |          |   | 802.11b/g/n (1 - 255)     | 1            |
| Client Exc          | clusion <sup>3</sup> | Enabled 60 | )                  |          |   | NAC                       |              |
|                     |                      | Tin        | neout Value (secs) |          |   | NAC State ISE NAC         | ~            |
| Maximum<br><u>8</u> | 1 Allowed Clients    | 0          |                    |          |   | Load Balancing and Band   | Select       |
| Static IP           | Tunneling 11         | Enabled    |                    |          |   | Client Load Balancing     |              |
| Wi-Fi Dire          | ect Clients Policy   | Disabled   | ~                  |          |   | Client Band Select        |              |

WLANの下の帯域選択オプション

WLANs > Edit

### CLI :

(WLC) >config wlan band-select allow enable

#### 使用例4:802.11K

802.11k:802.11kまたはネイバーリスト機能は、クライアントへのすべてのネイバーAPのリストを提供します。したがって、クライ アントはRSSI値を使用してクライアントが使用できるすべてのオプションを確認し、情報に基づいてローミングの決定を行うこ とができます。クライアントは、ネイバーリストを介して選択されたAP上でより優れた信号を取得するため、無線のパフォーマ ンスと速度が向上します。このオプションは、802.11k対応のクライアントで動作します。

ネイバーリストを有効にする手順:

GUI:図に示すように、WLAN > Advanced > Neighbor Listに移動しApply て有効にします。

| <u>M</u> ONITOR | <u>W</u> LANs <u>C</u> C | NTROLLER      | WIRELESS   | SECUR | RITY M <u>A</u> | NAGEMEI |
|-----------------|--------------------------|---------------|------------|-------|-----------------|---------|
| WLANs >         | Edit                     |               |            |       |                 |         |
|                 |                          |               |            |       |                 |         |
| General         | Security                 | QoS           | Policy-Map | ping  | Advance         | ed      |
| Lync            |                          |               |            |       |                 |         |
| Lync Se         | erver                    | Disable       | ed 🗸       |       |                 |         |
| 11k             |                          |               |            |       |                 |         |
| Neighb          | or List                  |               |            | 🖌 En  | abled           |         |
| Neighb          | or List Dual Ba          | nd            |            | En En | abled           |         |
| Assiste         | d Roaming Pre            | diction Optim | ization    | En En | abled           |         |
| 802.11ax        | <b>BSS Configur</b>      | ation         |            |       |                 |         |
| Down l          | ink MU-MIMO              |               |            | 🔽 En  | abled           |         |
| Up Link         | « MU-MIMO                |               |            | 🗹 En  | abled           |         |
| Down l          | _ink OFDMA               |               |            | 🔽 En  | abled           |         |
| Up Link         | COFDMA                   |               |            | 🔽 En  | abled           |         |
|                 |                          |               |            |       |                 |         |

有効なネイバーリスト

CLI:

config wlan assisted-roaming neighbor-list {enable | disable} wlan-id

使用例5:[無線帯域]

チャネル幅は、スループットを向上させるために、1つのチャネルに2つ、4つ以上のチャネルを割り当てることができる機能です。例:クライアントがより多くのデータを渡すことができ、より高速になる2つのチャネルを1つにマージする場合。

この機能は、5 GHz帯に向けて設計されています。5 GHz帯にはオーバーラップしないチャネルが多く、それらを組み合わせることでワイヤレスの速度を向上できます。

デフォルトでは、チャネル幅は20 MHzで、40 MHz、80 MHz、または160 MHzに増やすことができます。2つのチャンネルをマー ジすると、オーバーラップしないチャンネル全体が減少します。したがって、フロアに多数のAPがある場合は、この機能を使用 する際に注意する必要があります。 40 MHzまでのチャネル幅を有効にする手順:

GUI:

図に示すように、Wireless > 802.11a/n/ac/ax > DCA > Channel Width > 40 MHz > Accept Prompt > Apply に移動します。

| MONITOR | <u>W</u> LANs | <u>C</u> ONTROLLER | W <u>I</u> RELESS | <u>S</u> ECURITY | M <u>A</u> NAGEMENT | C <u>O</u> MMANDS | HE <u>L</u> P |
|---------|---------------|--------------------|-------------------|------------------|---------------------|-------------------|---------------|
|---------|---------------|--------------------|-------------------|------------------|---------------------|-------------------|---------------|

802.11a > RRM > Dynamic Channel Assignment (DCA)

## **Dynamic Channel Assignment Algorithm**

| Channel Assignment Method              | OAutomatic        | Interval: 10 minutes v | AnchorTime: 0 v  |
|----------------------------------------|-------------------|------------------------|------------------|
|                                        | OFreeze           | Invoke Channel Update  | Once             |
|                                        | OFF               |                        |                  |
| Avoid Foreign AP interference          | 🗸 Enabled         |                        |                  |
| Avoid Cisco AP load                    | Enabled           |                        |                  |
| Avoid non-802.11a noise                | 🗹 Enabled         |                        |                  |
| Avoid Persistent Non-WiFi Interference | e 🔽 Enabled       |                        |                  |
| Channel Assignment Leader              | ors04-wl-wlc1 (10 | ).229.242.8)           |                  |
| Last Auto Channel Assignment           | 190 secs ago      |                        |                  |
| DCA Channel Sensitivity                | Medium ¥ (15      | 5 dB)                  |                  |
| Channel Width                          | O 20 MHz ○ 40 MHz | MHz 🔵 80 MHz 🔾 160 MHz | ○80+80 MHz ○Best |
| Avoid check for non-DFS channel        | Enabled           |                        |                  |

デフォルトのチャネル幅を20

#### OAutomatic Interval: 10 minutes v AnchorTime: 0 v Channel Assignment Method OFreeze Invoke Channel Update Once OOFF Enabled Avoid Foreign AP interference Enabled Avoid Cisco AP load Avoid non-802.11a noise Enabled Avoid Persistent Non-WiFi Interference 🗹 Enabled Channel Assignment Leader ors04-wl-wlc1 (10.229.242.8) Last Auto Channel Assignment 190 secs ago DCA Channel Sensitivity Medium Y (15 dB) 80 MHz 0160 MHz 80+80 MHz Best 🔾 20 MHz 🧿 40 MHz Channel Width Avoid check for non-DFS channel Enabled

## **Dynamic Channel Assignment Algorithm**

**DCA Channel List** 

Mhzに設定チャネル幅を40Mhzに設定

CLI:

(WLC) >config 802.11a disable network y (WLC) >config advanced 802.11a channel dca chan-width-11n 40 (WLC) >config 802.11a enable network

#### 使用例6:QoS

QoSまたはQuality of Service(QoS)を使用して、WLAN要件に従ってトラフィックに優先順位を付けることができます。音声トラフィックのWLANでPlatinum QoSを使用するように設定し、低帯域幅のWLANにBronze QoSを使用するように割り当て、その他すべてのトラフィックを残りのQoSレベル間に割り当てることができます。

WLANでPlatinum Qosを設定する手順:

GUI:WLANsに移動し、WLAN ID > QoS、Quality of Service(QoS)を選択して図のよPlatinum (voice)うに設定します。

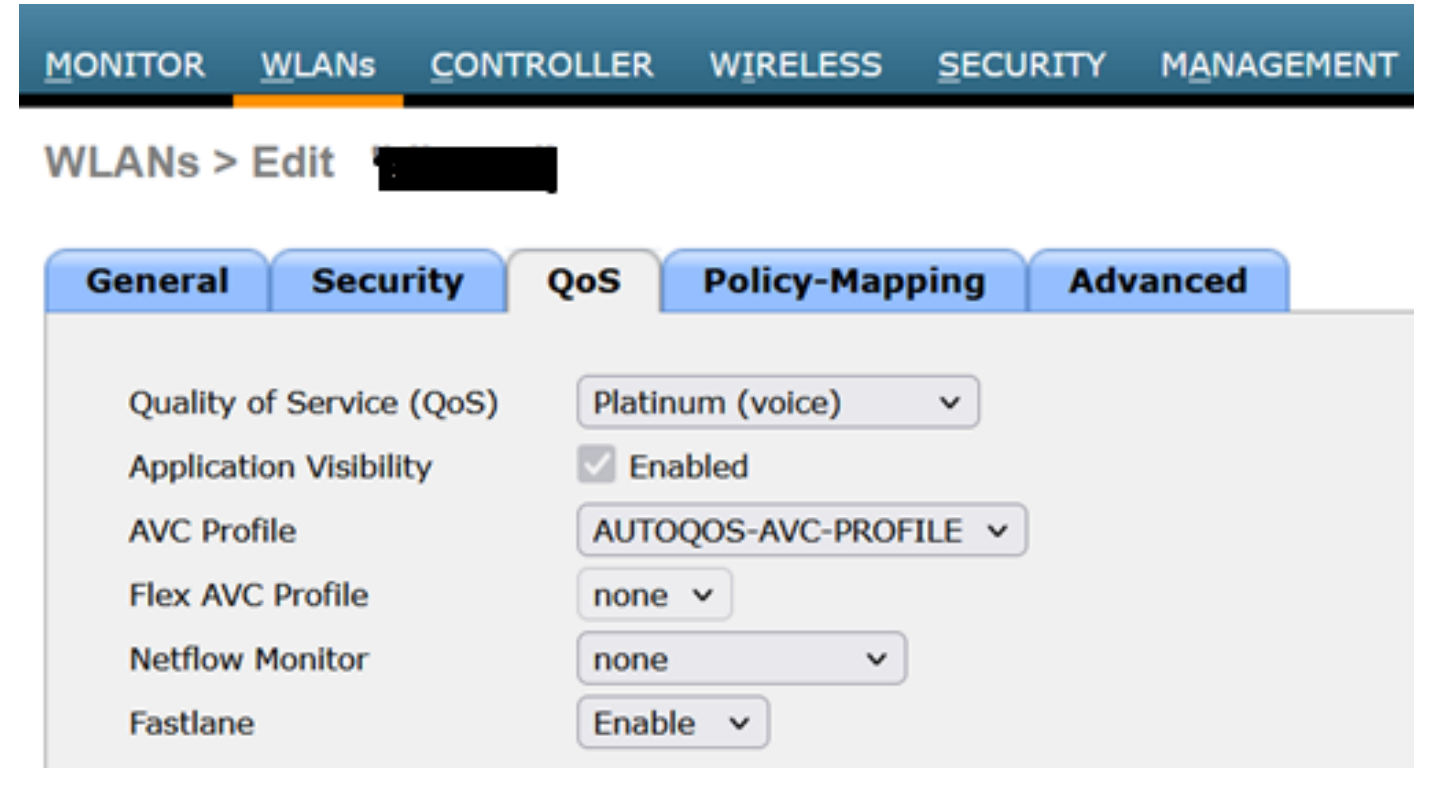

*QoS*値を*Platinum*に設定

CLI:

(WLC)> config wlan qos wlan\_id platinum

翻訳について

シスコは世界中のユーザにそれぞれの言語でサポート コンテンツを提供するために、機械と人に よる翻訳を組み合わせて、本ドキュメントを翻訳しています。ただし、最高度の機械翻訳であっ ても、専門家による翻訳のような正確性は確保されません。シスコは、これら翻訳の正確性につ いて法的責任を負いません。原典である英語版(リンクからアクセス可能)もあわせて参照する ことを推奨します。